# Deltek Learning Zone How to Enroll and Drop Users as a POC

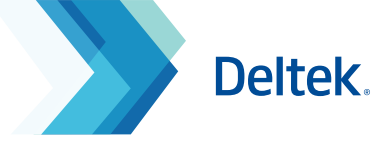

### Enroll Users in a Learning Path or Course

As a Point of Contact (POC), you are able to enroll all other users in learning paths or courses via the following steps.

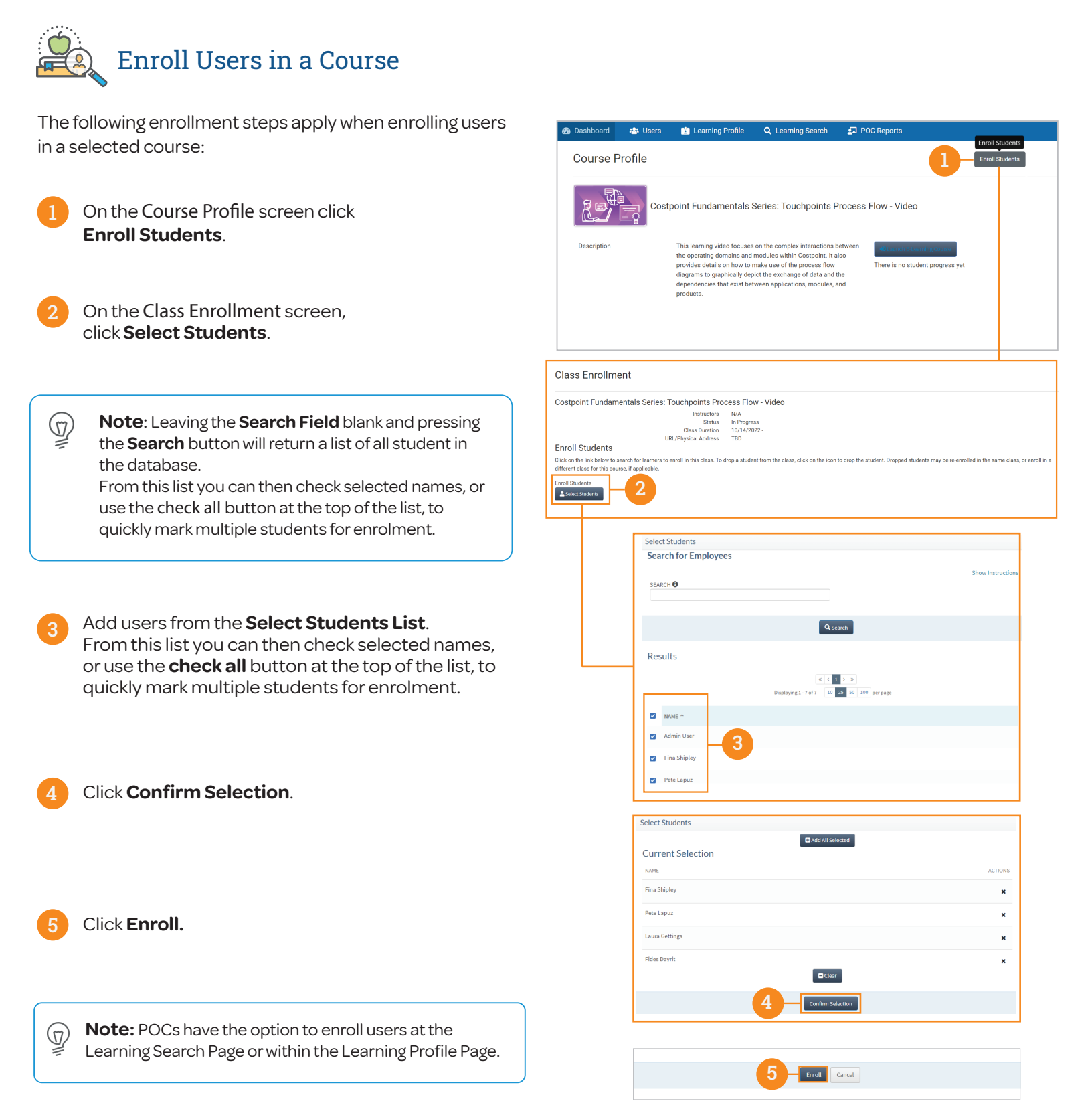

## Deltek Learning Zone How to Enroll and Drop Users as a POC

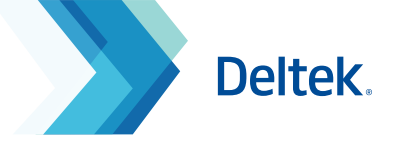

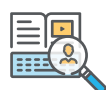

#### Enroll Users in a Learning Path

The following enrollment steps apply when enrolling users in a selected learning path:

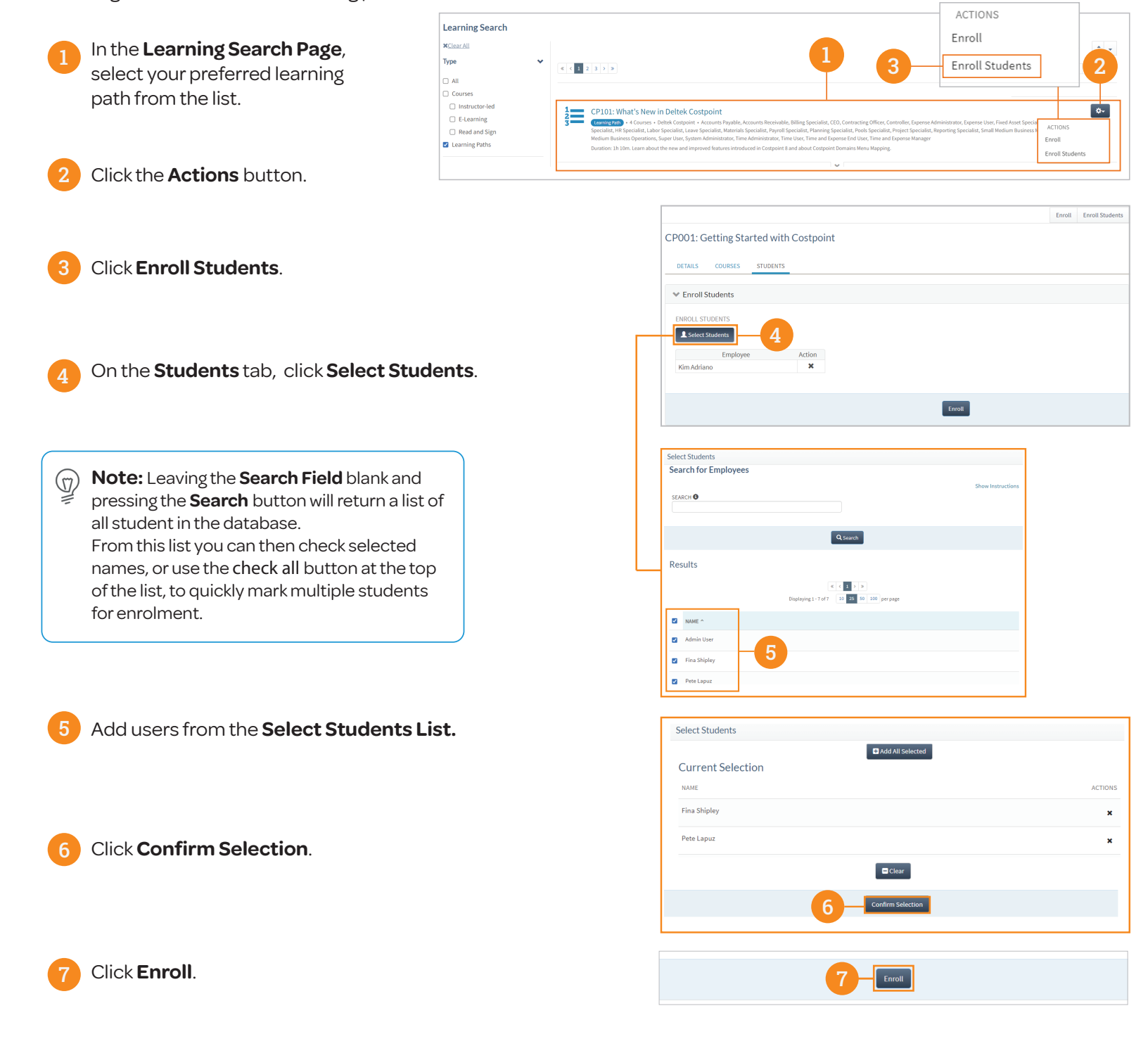

## Deltek Learning Zone How to Enroll and Drop Users as a POC

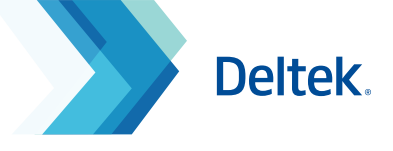

## Drop Users from a Learning Path, Course or Class

As a Point of Contact (POC), you can also drop enrolled users from a learning path, course or class. When a user is dropped, waitlisted users will be automatically enrolled to the learning path or course in a **first-in**, **first-out** basis.

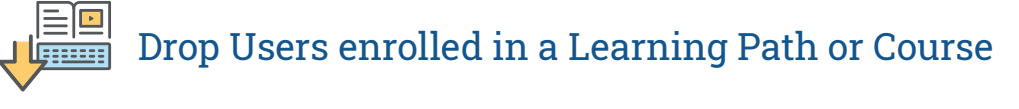

The following steps apply when enrolled users are dropped by a POC from a learning path or course:

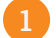

On the **Users** screen, select the preferred User Profile.

On the **User Profile** screen, select the learning path or course that the user will be dropped from.

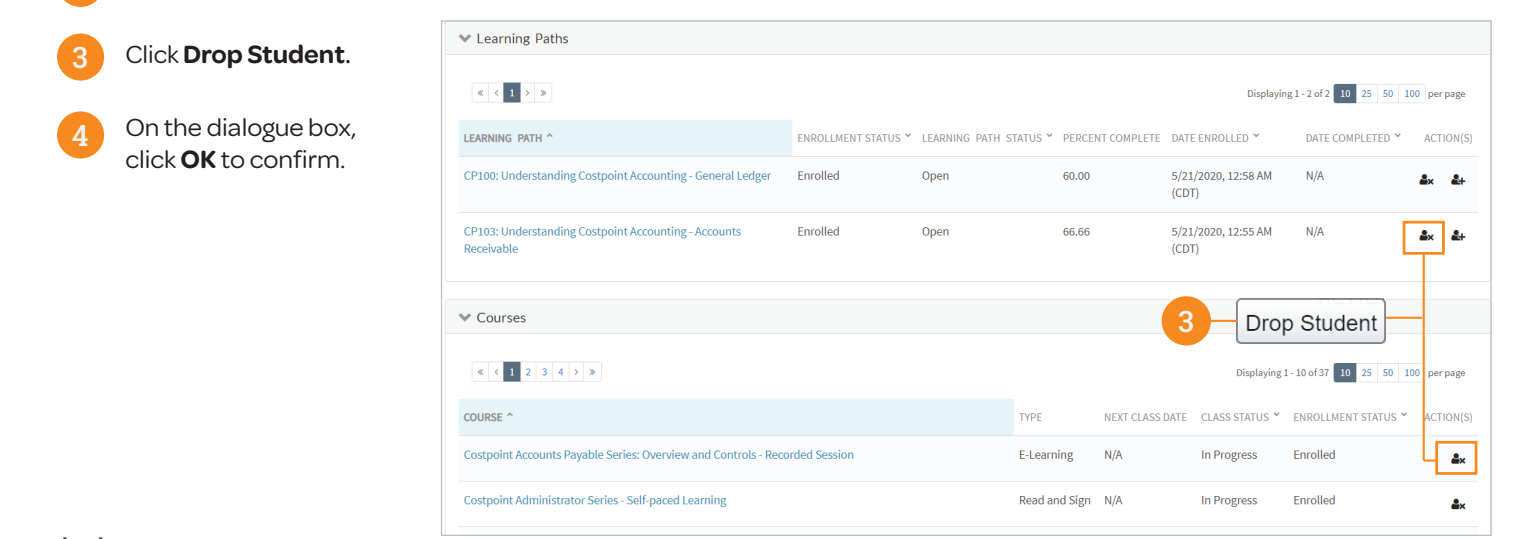

Drop Users enrolled in a Class

The following steps apply when enrolled users are dropped by a POC from a class:

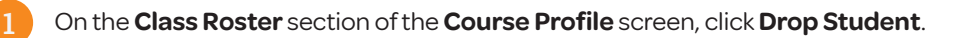

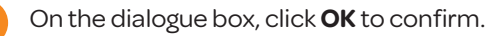

| Class | Roster            |                                                            | 1                                       |
|-------|-------------------|------------------------------------------------------------|-----------------------------------------|
|       | STUDENT           | STUDENT LEARNING LOCATION PREFERENCE                       |                                         |
| 1     | Valerie Danielson | Remote                                                     | Larr Larr Larr Larr Larr Larr Larr Larr |
| 2     | Kim Adriano       | Remote                                                     | ≗× ⊠                                    |
| 3     | Pauline Avelino   | Remote                                                     | <b>≗</b> × ⊠                            |
| 4     | Pat Ortega        | Are you sure you want to drop this student from the class? | âx 🗹                                    |
|       |                   |                                                            |                                         |

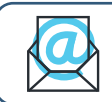

Questions? Email us at DeltekUniversity@dlz.deltek.com.